## C101-09 Connecting to CMRR VPN

- If you do not already have the Cisco Anyconnect Secure Mobility Client installed go to <u>https://it.umn.edu/vpn-downloads-guides</u> for downloads and instructions on how to install the correct version for your operating system
- 2. Open the Cisco Anyconnect software and select UMN Departmental Pools from the drop-down menu and click Connect

| S Cisco AnyC | Connect Secure Mobility Client | ( <u></u> ) |         | × |
|--------------|--------------------------------|-------------|---------|---|
|              | VPN:<br>Ready to connect.      |             |         |   |
| _            | UMN - Departmental Pools       | <b>~</b>    | Connect |   |
| + 0          |                                |             |         |   |
| <b>Q</b> (i) |                                |             |         |   |

3. Select Anyconnect-CMRR from the dropdown and enter your University x500 id and password in the appropriate fields. Select Ok.

| Please enter | r your username and password. |
|--------------|-------------------------------|
| <br>Group:   | AnyConnect-CMRR ~             |
| Username:    | lync0167                      |
| Password:    |                               |
|              | 8                             |

4. You are now connected to the CMRR VPN. You can now access servers and other CMRR resources. To test that you are properly connected open a web browser and go to www3.cmrr.umn.edu. If this webpage loads you are successfully connected to the VPN.